## **Overall process**: make a copy of an existing Anaconda shortcut, then modify it as an IDLE shortcut.

Step 1. Find your Anaconda shortcuts in START menu. Right click "Anaconda Navigator", open up the folder where they are stored.

| ≡   | Recently added Productivity       |                |              |                                                                                                    |        |
|-----|-----------------------------------|----------------|--------------|----------------------------------------------------------------------------------------------------|--------|
|     | 🔲 Zoom                            |                | 🥶 🐖 🛪        | Waspaak                                                                                                    |        |
|     | #                                 |                | ۰ 🔹 📥        | Yahoo                                                                                                    |        |
|     | 3D Viewer                         | Office         | S            | Mail 📼                                                                                                    |        |
|     | A                                 |                |              |                                                                                                    |        |
|     | Access                            |                |              | <ul> <li>Image: A set of the set of the</li></ul> |        |
|     | Alarms & Clock                    | Microsoft Edge | Photos       |                                                                                                    |        |
|     | Anaconda3 (64-bit) ^              | Explore        |              |                                                                                                    |        |
|     | Anaconda Navigator (Anaconda a    |                | Partly Sunny |                                                                                                    |        |
|     | Anaconda Powershell Prompt        | Pin to Start   |              |                                                                                                    | _      |
|     | Anaconda Prompt (Anaconda         | More           | >            | -⇔ Pin to taskbar                                                                                                    |        |
| 6   |                                   | Uninstall      |              | G Run as administ                                                                                                    | trator |
| 134 |                                   |                |              | D Open file locatio                                                                                                    | on     |
|     | Jupyter Notebook (ELI DataMining) |                |              |                                                                                                    |        |
|     | Reset Spyder Settings (Anaconda3) | 9              |              |                                                                                                    |        |
|     | Spyder (Anaconda3)                | Google Chrome  | Firefox      |                                                                                                    |        |
| ŝ   | В                                 |                |              |                                                                                                    |        |

Step 2. Make a copy of your "Anaconda Navigator" shortcut. Then, rename it "IDLE shell (Anaconda3)".

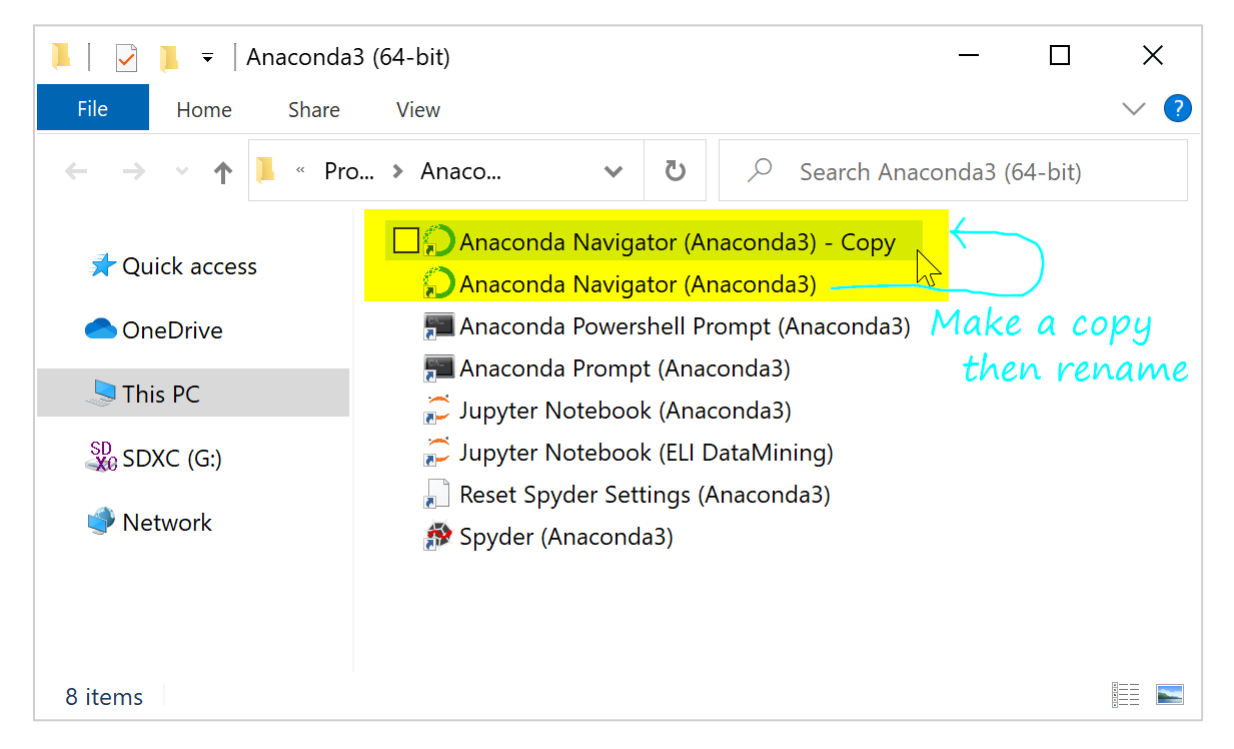

Step 3. In the "Property" of the copy shortcut, change three things:

- a. Target: Replace "anaconda-navigator-script.py" with "idle-script.py"
- b. Start-in: Change to your script folder, say "C:\Users\narae\Documents\ling1330".
- c. Click "**Change Icon**" button. Replace "Menu\anaconda-navigator.ico" with "Lib\idlelib\Icons\idle.ico"

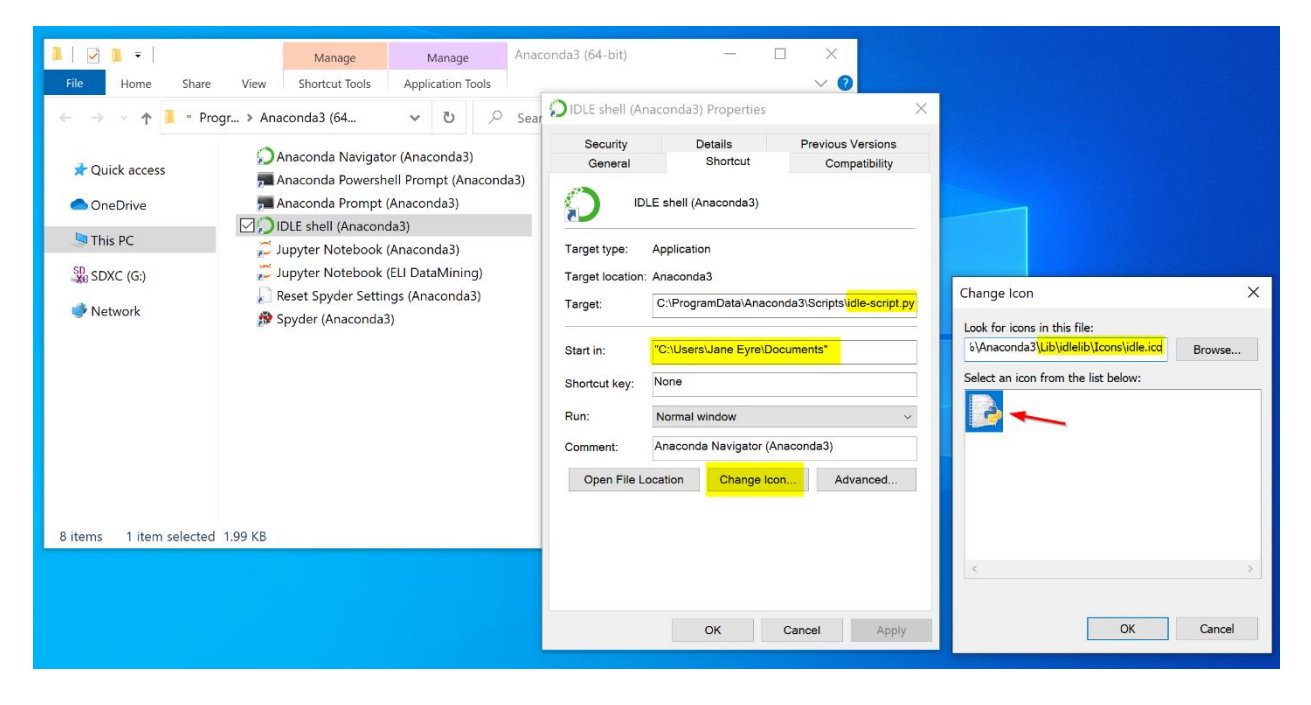

Step 4. All done! You now have a new shortcut that launches Anaconda's IDLE shell.

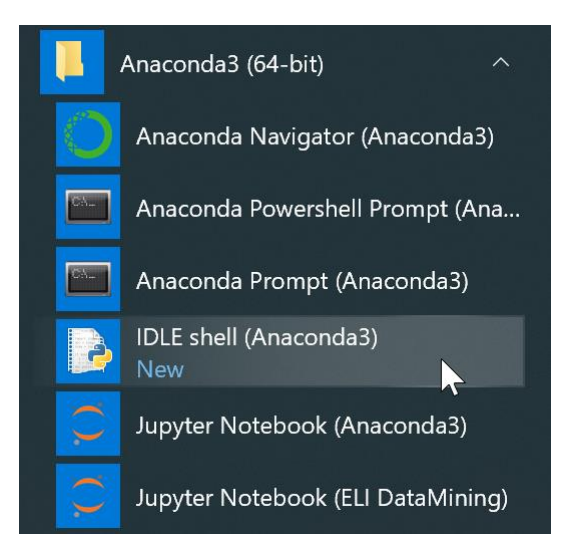